# Fiche-outil n° 60 Dessins – Mettre en forme un objet graphique

Couleurs

Coule

Palette de cou<u>l</u>eur <u>R</u>ouge :

Vert :

<u>B</u>leu :

ansparence

79

129 岸

> 0% 📫

Standard Personnalisées

? X

OK

Annuler

Nouvelle

Actuelle

cterrier

# 1. REMPLISSAGE

- Double-cliquez sur l'objet à paramétrer.
- Cliquez sur l'outil 💁 Remplissage 🕶

### Couleur unie

- Cliquez sur la couleur souhaitée dans la palette. Ou :

- Cliquez sur : Autres couleurs de remplissage...
- Cliquez sur la couleur soutaitée dans la palette personnalisée.

Ou :

- Saisissez les codes **RVB** de la couleur souhaitée, si elle doit correspondre à une attente précise.

### Couleur transparente

- Cliquez-glissez le curseur de transparence pour laisser visible les objets en arrière-plan.

## Image dans l'objet

- Cliquez sur l'option Image...

- Sélectionnez la source de l'image puis double-cliquez sur l'image à importer dans l'objet.

### Dégradé

- Cliquez sur l'option Dégradé...
- Sélectionnez un dégradé prédéfini dans la fenêtre.

#### Ou :

- Cliquez sur l'option Plus de dégradés...
- ⇒ Le volet de paramétrage est affiché à droite de l'écran :
- Paramétrez le dégradé désiré dans le volet droit.

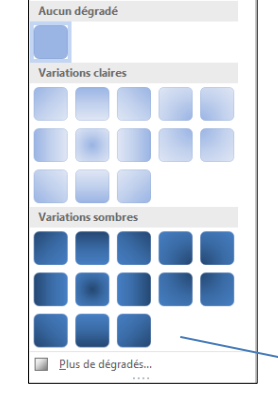

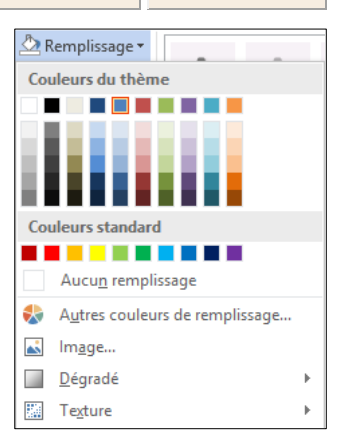

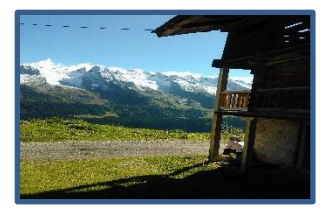

| Remplissage <u>dégra</u>             | adé              |
|--------------------------------------|------------------|
| <ul> <li>Remplissage avec</li> </ul> | image ou texture |
| O Motif de remplissa                 | age              |
| <u>D</u> égradés prédéfinis          |                  |
| <u>T</u> ype                         | Linéaire 🔻       |
| <u>O</u> rientation                  | •                |
| <u>A</u> ngle                        | 225° ‡           |
| Points de dégradés                   |                  |
|                                      | 1                |
| <u>C</u> ouleur                      | <u>*</u>         |
| Position                             | 87 % 🌲           |
| Tran <u>s</u> parence I—             | 0% ‡             |
| <u>L</u> uminosité —                 | ┥ 55% ‡          |
| ✓ Faire pivoter ave                  | c la forme       |
|                                      |                  |

### Texture

- Cliquez sur l'option Texture...
- Sélectionnez une texture prédéfinie.

Ou :

- Cliquez sur l'option Autres textures...
- ⇒ Le volet de paramétrage est affiché à droite de l'écran.
- Importez une image de la texture personnalisée que vous souhaitez utiliser.

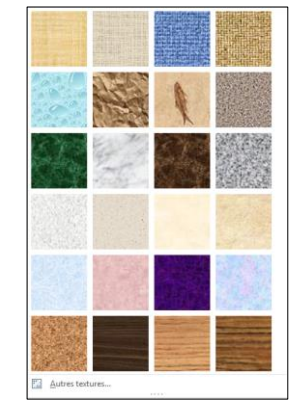

# **Fiche-outil n° 60** Dessins – Mettre en forme un objet graphique

### **2. CONTOUR**

- Cliquez sur l'outil Contour et sélectionnez la couleur à utiliser.

- Cliquez sur l'option Épaisseur et sélectionnez la largeur souhaitée.

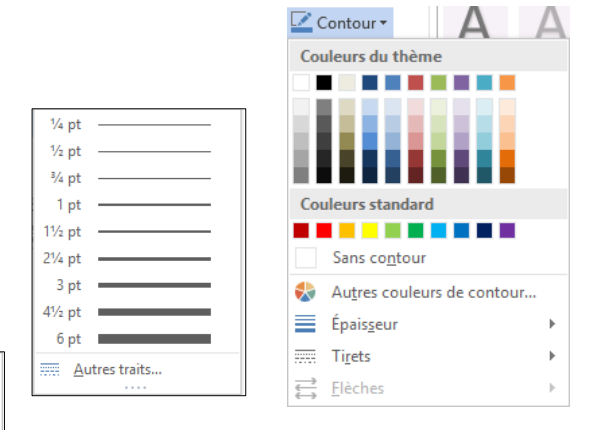

- Cliquez sur l'option **Tirets** et sélectionnez la forme souhaitée.

- Cliquez sur l'option Flèches (pour les tirets uniquement) et sélectionnez la forme souhaitée.

. . . . . . . . . . . . . . . . . . .

- -

-

Autres traits...

| >                     |
|-----------------------|
| ←                     |
| $\longleftrightarrow$ |
| -                     |
| -                     |
| ← →                   |
| <b>←</b>              |
| ••                    |
| <b>♦♦</b>             |
| ••                    |
|                       |

## 3. EFFET D'OMBRE ET 3D

- Cliquez sur l'outil
- Paramétrez les effets souhaités à l'aides des outils Ombre et Rotation 3D.

Exemple avec les effets suivants : Biseau + Lumière + Réflexion + Rotation 3D + Texte interne

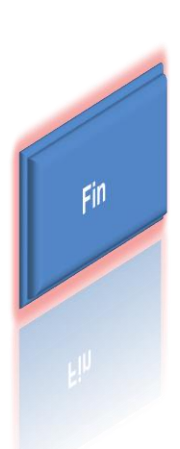

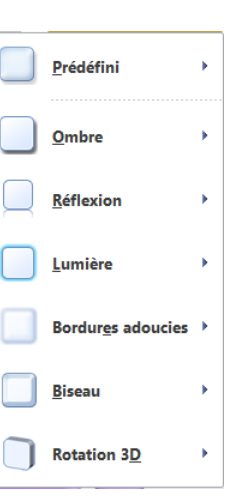